#### (1)チームよりメールアドレスの変更等によってログインできない場合

地区担当者が新たなアカウントを作成します。

# 【チーム担当者】

- ① 地区担当者に新たなメールアドレス、担当者名を伝えます。
- ② 地区担当者が新たなアカウントを作成すると、チーム担当者に認証メールが届きます。
- ③ チーム担当者が認証メールから登録すると、新たなアカウントの登録完了です。

|    | 認証メール manurix                                                                              |               | e   | Ľ |
|----|--------------------------------------------------------------------------------------------|---------------|-----|---|
| 12 | 野球競技者管理システム «noneply@yekyulent.jp+                                                         | 15:58 (7:51篇) | ÷ • |   |
| 1  | To kie yyemade+04. *                                                                       |               |     |   |
|    |                                                                                            |               |     |   |
|    | 野球ねっとのアカウント登録の手続きが行われました。                                                                  |               |     |   |
|    | WTURLをクリックし、アカウント音録の手続度を完了させてください。                                                         |               |     |   |
|    | nths Adarms valvement includes, accounts and mater/modimation incomedeallies/MacAd/InSEerF |               |     |   |
|    | *URLの有効期間は30日間です。                                                                          |               |     |   |
|    | =このメールに身に覚えが無い場合はメールを破算頂くかせポートセンターまでお問い合わせください。                                            |               |     |   |
|    | ■このメールアドレスは送信専用のため、返信は受け付けておりません。                                                          |               |     |   |
|    | ※お問い合わせは下記サポートセンターまでご連絡ください。                                                               |               |     |   |
|    | ***********************                                                                    |               |     |   |
|    | 野球ねっとサポートセンター                                                                              |               |     |   |
|    | URL : https://yakwa.eet.ip                                                                 |               |     |   |
|    | メール: support By akyu-ont to                                                                |               |     |   |
|    | III 10:00-17:00                                                                            |               |     |   |

### ▲チーム認証メール画面

※野球ねっとでは Gmail または yahoo!メールのメールアドレスが推奨されています。

担当者が変更しても野球ねっとを運用できるように、チームでメールアドレスを作成するのがおすすめです。(saitama.bbc@gmail.com など)

(2) チームのアカウントを変更する場合

※チーム情報の『担当者』を変更しただけではアカウントの変更にはなりません。 【チーム担当者】

① ログインした後、画面右上の『アカウント名』をクリックします。

| 野球②ねっと                                           | 野球競技者管理システム                                                                             | 能得本的<br>総立マニュンル州メーム<br>GPログアウト                                                                       |
|--------------------------------------------------|-----------------------------------------------------------------------------------------|----------------------------------------------------------------------------------------------------|
| 時間認識者的限システム                                      | ダッシュボード                                                                                 |                                                                                                    |
| ダッシュボード                                          |                                                                                         |                                                                                                    |
| ¥−₽                                              | 集計                                                                                      |                                                                                                    |
| KARII                                            | 建主体物学 0                                                                                 |                                                                                                    |
| 大会                                               |                                                                                         |                                                                                                    |
|                                                  |                                                                                         |                                                                                                    |
| アカウント                                            | 10.50                                                                                   |                                                                                                    |
| アカウント<br>中語総歴                                    | 通知<br>単語た文学所を表記が変更生活を意思しました。.                                                           | 2021/03/10<br>20:14:33                                                                               |
| アカウント<br>申請総理<br>コミュニケーション                       | <ul> <li>通知</li> <li>単原大学研修書型が変更中語主意味しました。</li> <li>全日本大学研修書類が活動用提供指索者認しました。</li> </ul> | 2021/00/10<br>2014/4/33<br>2021/00/120<br>2010/00/18                                                 |
| アカウント<br>中語能量<br>- コミュニケーション<br>支払<br>その機中話      | 通知<br>単原人学好活素型が変更行動を変更しました。<br>生日本人学打使素型が活動性時代動を追加しました。<br>実施人学好学素型が活動性点で始まず違いました。      | 2021/03/10<br>2014.13<br>2021/03/10<br>2020018<br>2021/03/10<br>19:85-05                             |
| アカウント<br>申請総理<br>コミュニケーション<br>支払<br>その相申請<br>ヘルプ | 通知<br>単成大学研究重要が発展中語を発展しました。<br>全日本大学研究重要が活動問題を消除しました。<br>確認大学研究重要が活動問題や点で発展示意しました。      | 2021/01/10<br>20:14.33<br>2021/01/10<br>20:00-18<br>2021/01/10<br>19:45.49<br>2021/01/10<br>19:85.69 |

## ▲ダッシュボード画面

② 『編集』をクリックしてアカウント情報の変更をし、『登録』をクリックします。

| 野球②ねっと                                                                                                    | ● 野球競技者        | <b>監護 太郎</b><br>昭立マニムアル用タール | 002221: |      |          |
|----------------------------------------------------------------------------------------------------|----------------|-----------------------------|---------|------|----------|
| 野球菌は素料モンステム                                                                                                    | アカウント詳細        |                             |         |      |          |
| > ダッシュボード                                                                                                    | 54             | 5.0                         | */05    |      |          |
| + F-A                                                                                                    | 氏名(カナ)         | カンドク                        | 9022    |      |          |
| + 構成詞                                                                                                    | PERCENT        | 御立マニュアル用チーム                 |         |      |          |
| + 大会                                                                                                    | PERMEN         | <b>9</b> Д                  |         |      |          |
| * 70055                                                                                                    | 機構構制           | 通常チーム                       |         |      |          |
| + / ////                                                                                                    | メールアドレス        | 30@gmail.com                |         |      |          |
| + 中語編展                                                                                                    | 国际可能な大会        |                             |         |      |          |
| + コミュニケーション                                                                                                    | Constant State |                             |         |      |          |
| + 支払                                                                                                    | <b>6</b> .83   |                             |         | 700- | FRSE MEE |
| Contractor and a second second s |                |                             |         |      |          |

### ▲アカウント詳細画面

| 野球②ねっと         | ● 野球競技者管  | <b>監督太郎</b><br>第67723791月十一公 | ₩02725E |  |     |  |
|----------------|-----------|------------------------------|---------|--|-----|--|
| 野球筋肉帯管理システム    | アカウント編集   |                              |         |  |     |  |
| > ダッシュボード      | 56 28     | 5.9                          | 3.8     |  |     |  |
| + チーム<br>+ 構成員 | B8(カナ) 🛄  | カントク                         | 90%     |  |     |  |
| + 大会           | MRF-L     | ■ 細立マニュアル用チーム                |         |  |     |  |
| + アカウント        | メールアドレス 🏧 | 90@gmail.com                 |         |  |     |  |
| + 中部編展         | + #3 0 ms |                              |         |  | 224 |  |
| + コミュニケーション    |           |                              |         |  |     |  |
| + 支払           |           |                              |         |  |     |  |
| + その他中語        |           |                              |         |  |     |  |

▲アカウント編集画面

③ 確認画面で『はい』をクリックすると、アカウントの変更完了です。

(3)1年時に登録したが、2年生に継続申請せずに3年生として構成員の登録をしたい場合

想定されるケース 2023 年度に1年生として新規登録 2025 年度に構成員を確認すると 2023 年度に登録していた構成員が出てこない

チーム担当者が3年生として新規登録を行います。

【チーム担当者】

該当構成員を3年生として新規登録します。
 その際に必ず『名寄』をクリックしてください。

| 野球 のねっと                     | MT)        | Mat Bandesellikust.                                                                                                    |  |  |  |  |  |
|-----------------------------|------------|----------------------------------------------------------------------------------------------------|--|--|--|--|--|
| > ダッシュポード<br>+ チーム<br>- 構成員 | <b>S#2</b> | (編号2)が行われてこに記入します。                                                                                                    |  |  |  |  |  |
| 候点向夜話                       |            |                                                                                                    |  |  |  |  |  |
| - 登録中請                      | 激化ファイル     | Δ.                                                                                                    |  |  |  |  |  |
| 新规查组                        |            | 27 A (Albert 2006) 10 (27 A (Albert 2007))<br>27 A (Albert 21 (2008))<br>27 A (Albert 21 (2008))<br>27 A (Albert 21 (2008)) |  |  |  |  |  |
| 新说一話登録                      |            |                                                                                                    |  |  |  |  |  |
| 未申請構成員確認                    |            | $2\pi \pi A k T + F$                                                                                                    |  |  |  |  |  |
| 8.80 F                      |            |                                                                                                    |  |  |  |  |  |
| + 変更中請                      | アッフロードファイル | デストマニュアル中語豊 doox ①                                                                                                    |  |  |  |  |  |
| + 大會                        |            | コメントがあればここに加入します。                                                                                                    |  |  |  |  |  |
| + アカウント                     | 44KE       |                                                                                                    |  |  |  |  |  |
| + 中請履歴                      |            |                                                                                                    |  |  |  |  |  |
| + コミュニケーション                 | 学師者からのコメント |                                                                                                    |  |  |  |  |  |
| + + +                       |            |                                                                                                    |  |  |  |  |  |

(1年生の時に登録していた構成員がいた場合、名寄候補者として表示されます。) ② 同一人物である場合は『未申請一覧に追加』をクリックします。

| + 支払          | F#SE/6                                                                                                    | A HOLE - BUCKET                            |
|---------------|----------------------------------------------------------------------------------------------------|--------------------------------------------|
| + コミュニケーション   | 事件ファイル                                                                                                    |                                            |
| + 中防風機        | 借收2                                                                                                    |                                            |
|               | 681                                                                                                    |                                            |
| 70026         | システム整備年月日                                                                                                    |                                            |
| + 大会          | 入鄉日                                                                                                    | 2023/04/05                                 |
| + 安建甲腈        | 派由预报于一厶果植                                                                                                    |                                            |
| RC38          | デーム用用電量                                                                                                    | アージル構成出ったりません。                             |
| 末中語與改員報告      | LINGS.                                                                                                    | <b>総治デー9</b> なし                            |
|               | 682028                                                                                                    |                                            |
| 9510-010243   | 在副学校入学年月                                                                                                    | 20/21/04                                   |
| 新規管課          |                                                                                                    | 1.                                         |
| - 登録中語        | EMPROS                                                                                                    | (6) (1) (1) (1) (1) (1) (1) (1) (1) (1) (1 |
| 構成時程器         | Billion Billion Billio |                                            |
| - 柘成員         | 98                                                                                                    | πag                                        |
| , <i>7</i> -д | 85                                                                                                    | 170m                                       |
|               | n                                                                                                    | 8                                          |
| 4142-1X-1     | 19                                                                                                    | 8                                          |

③ 『未申請一覧』の該当項目にチェック(新規/継続)を入れて『申請』をクリックして終了です。

| 野球②ねっと                                                                                         | <ul> <li>         ・  野球競技者登録システム     </li> </ul> |                    |           |                         |                 |             | <b>84 18</b><br>86 |    | • <u>0</u> 2221 |              |
|------------------------------------------------------------------------------------------------|--------------------------------------------------|--------------------|-----------|-------------------------|-----------------|-------------|--------------------|----|-----------------|--------------|
| DARBERTS 274                                                                                   | 未申請                                              | 一覧                 |           |                         |                 |             |                    |    |                 |              |
| > 9752%-1                                                                                      |                                                  |                    |           |                         |                 |             |                    |    |                 |              |
| + 7—6<br>- ККП                                                                                 | 16/7                                             | <b>8花時秋弘初</b> 17年1 | AL TEAKER | 1961年1月1日日 - 1965年1月1日日 | 1999 3197 (WIN) | ボタンを押してくだけ。 | а.,                |    |                 |              |
| HARD FIRE 20                                                                                   |                                                  | す成チーム半星総チ          | e 👘       |                         |                 |             |                    |    |                 |              |
| - 9:910                                                                                        |                                                  |                    |           |                         |                 |             |                    |    |                 |              |
| 新和貢録                                                                                           |                                                  | WINE/SERE          | • 215     | * B1 RE C2 8898         |                 |             |                    |    |                 |              |
| 11.R-16018                                                                                     |                                                  | -                  | evento    | -                       | 840899          | 55          | asez               | *5 | -               | 8104D-001984 |
| ******                                                                                         | 8                                                |                    | 3623      | 87                      |                 | 258.1.4.0   | 10224              | 17 |                 |              |
| 展校会会                                                                                           | 8                                                | *                  | 8564      | 83                      |                 | 建建入土肥       | 3452.54            | 18 | 1               |              |
| <ul> <li>・ 変更中端</li> <li>・ 大会</li> <li>・ アカウント</li> <li>・ 甲的範疇</li> <li>・ コミュニケーション</li> </ul> | нита                                             | 20                 |           |                         |                 |             |                    |    |                 | Notana Tu    |
|                                                                                                |                                                  |                    |           | 未申請一                    | 範画面             |             |                    |    |                 |              |